# Sonomètre HBK 2255 avec Appli Prise en main

### Ce dont vous avez besoin

### Dans la boîte :

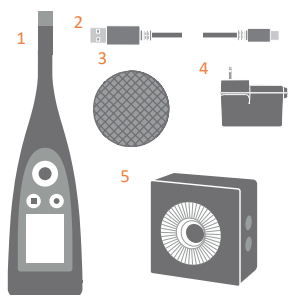

- 1) Sonomètre HBK 2255
- 2) Câble USB AO-0821
- 3) Ecran antivent UA-1650
- 4) Alimentation secteur
- 5) Calibreur acoustique Type 4231 (si commandé avec le sonomètre)

Scanner le code QR® pour les téléchargements :

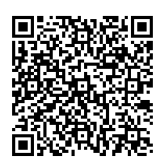

### Non inclus :

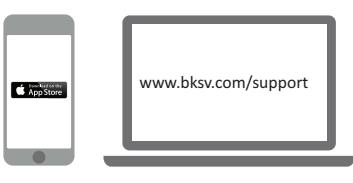

iPhone<sup>®</sup> avec une ou plusieurs appli(s) mobiles installée(s)\* (\* Installée(s) via App Store)

PC avec Internet et une ou plusieurs appli(s) PC installée(s)\* (\* Installée(s) via bksv.com)

### Applications HBK :

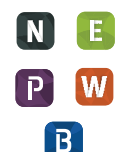

- Noise Partner
- Building Acoustics
- Enviro Noise
  Product Noise
- Work Noise
- Exhaust Noise

### A propos du sonomètre

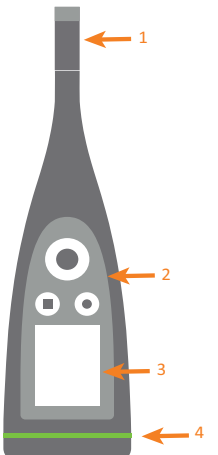

- 1) Paire Microphone + Préamplificateur
- 2) Gestion des commandes :
  Presser ◄, ►, ▲ et ▼
  - pour parcourir menus et affichages • Presser (=) pour choisir
  - Presser  $(\equiv)$  pour choisir/ confirmer
  - Presser pour démarrer/pauser le mesurage
  - Presser pour stopper/ réinitialiser le mesurage
- Affichage
- LED (Etat du fonctionnement)

^↓

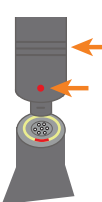

Pour remplacer la paire microphone + préamp, saisir celle-ci au niveau de la partie striée sur le préamplificateur :

- Tirer dessus pour la déconnecter
- Pousser pour la connecter

Eviter de toucher au reste du préamplificateur lors du remplacement.

Noter à propos de la connexion :

- La partie striée du préamplificateur
- Le point rouge doit être aligné avec le repère du sonomètre

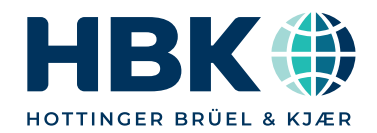

# Effectuer un mesurage d'essai

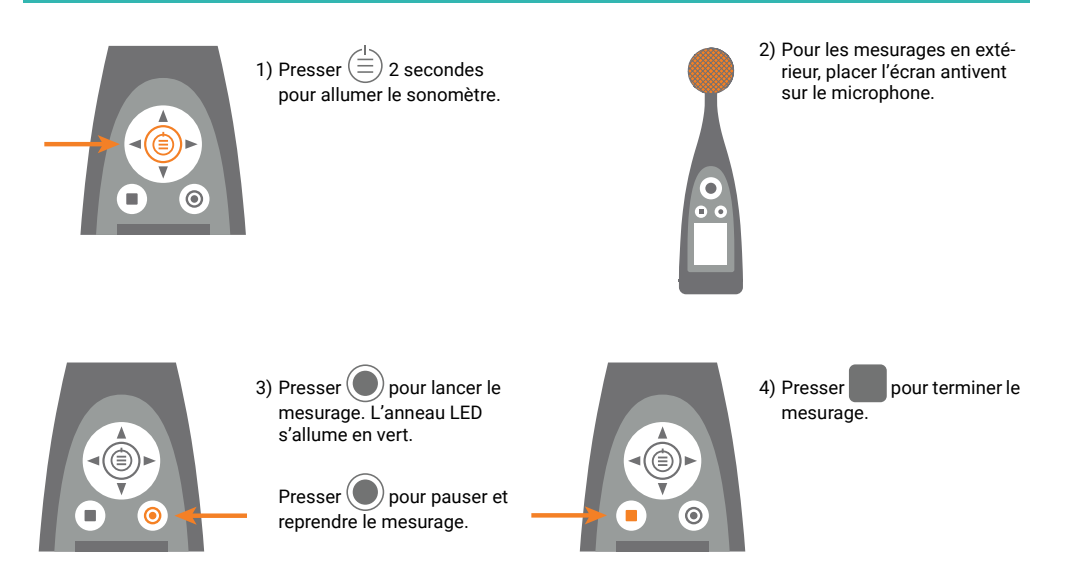

# Vérifier le calibrage

Vérifier que le sonomètre ne mesure pas et que l'écran antivent est déposé.

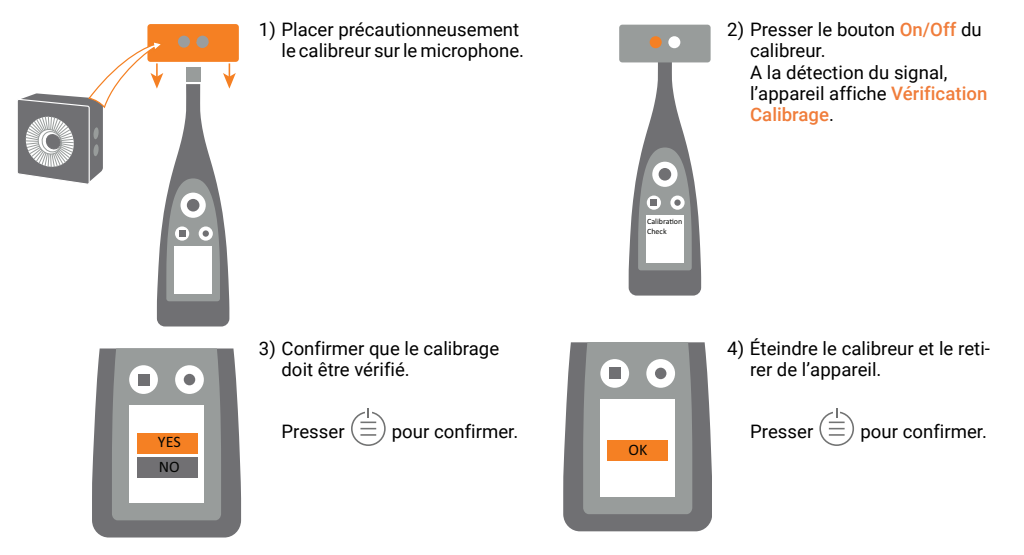

# Connecter l'appli à l'appareil

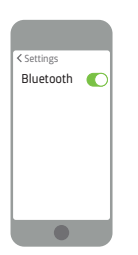

1)Activer Bluetooth® sur le télé-

phone.

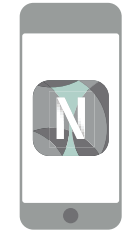

2)Ouvrir l'appli.

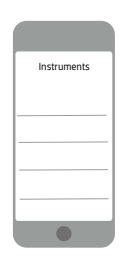

3)Autoriser l'accès à la géolocalisation et au microphone du téléphone.

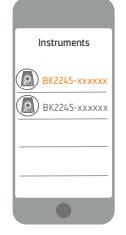

4)Choisir le sonomètre à connecter.

5)Confirmer ce choix sur le sonomètre.

# Configurer le sonomètre

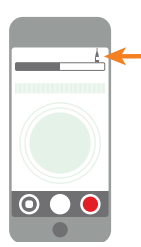

 Taper sur l'icône verte représentant le sonomètre pour ouvrir le menu.

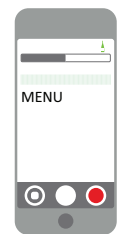

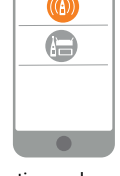

Wi-Fi Mode

6)Sélectionner le mode Wi-Fi.

2) Dans le menu, sélectionner :

- Réglages Système : paramètres régionaux, réseau et alimentation
- Réglages Affichage : pour régler le display et paramétrer l'affichage
- Réglages Mesurage : pour configurer la gestion du mesurage, les paramètres d'entrée et les paramètres à mesurer

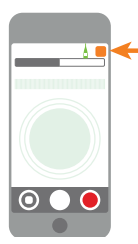

 Taper sur l'icône de l'appli ou ?\* pour consulter l'aide relative à l'appareil et à son fonctionnement.

\* Dans Work Noise Partner, taper sur ?

### Gérer le mesurage

#### Sur le sonomètre :

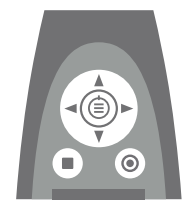

### Défilement Haut/Bas

Presser **V** pour parcourir les affichages

### Défilement Gauche/Droite

Presser < > pour parcourir les paramètres

Stop/RAZ Presser pour stopper. Presser de nouveau pour réinitialiser

#### Départ/Pause

Presser pour démarrer. Presser de nouveau pour pauser

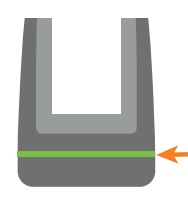

#### LED (Etat du fonctionnement)

- Vert (constant) : Mesurage ; Calibrage
- Jaune (pulsation lente) : Inactif
- Jaune (pulsation rapide) : Pause
- Rouge (pulsation) rapide) : Surcharge instantanée
- · Violet (constant) : Surcharge rémanente

Sur le mobile avec appli HBK :

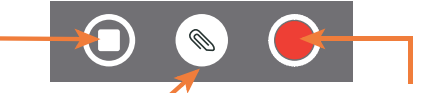

Stop/RAZ Faire glisser pour stopper. Taper pour réinitialiser le mesurage

Ajouter une annotation Taper pour ouvrir le menu. Choisir entre note, vidéo, photo ou voix

Départ/Pause Taper pour démarrer. Faire glisser pour pauser

### Au terme du mesurage

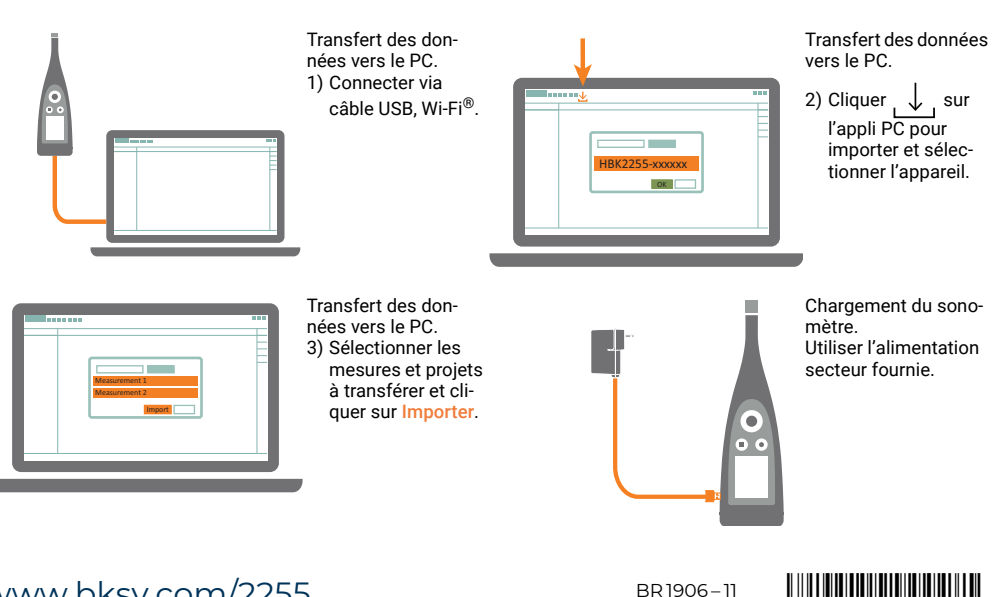

www.bksv.com/2255